### How to Register on the Navi-Gate Member Portal using Navitus.com

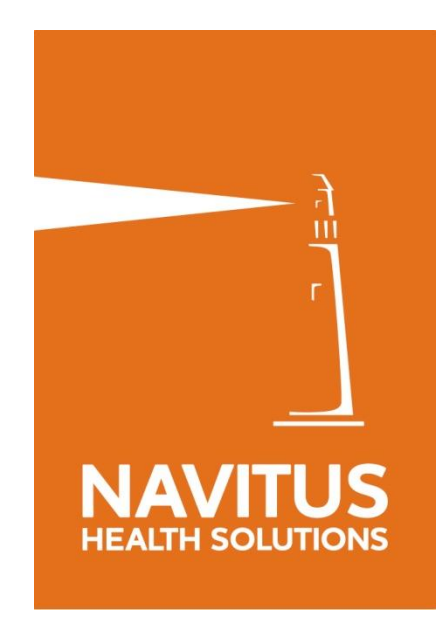

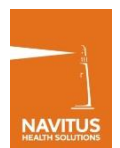

| Your trusted partner for<br>transparent pharmacy benefit solutions                         |                                                 |                            |     |  |
|--------------------------------------------------------------------------------------------|-------------------------------------------------|----------------------------|-----|--|
|                                                                                            |                                                 |                            | ٠   |  |
| Welcome to Navi-G                                                                          | ate⊚ for Members                                |                            |     |  |
| This is where you can find information about your pharmacy benefit                         | Please enter your Us                            | er ID and Password below.  |     |  |
| about your benefit. It is also here to give you useful information about                   | User ID:                                        | 1                          | *   |  |
| to sign in.                                                                                | Password:                                       |                            | *   |  |
|                                                                                            |                                                 | Logon                      |     |  |
|                                                                                            | Forgot Password? For<br>Click here for new regi | rgot User ID?<br>strations |     |  |
|                                                                                            |                                                 |                            |     |  |
|                                                                                            |                                                 |                            | - 1 |  |
|                                                                                            |                                                 |                            |     |  |
|                                                                                            |                                                 |                            |     |  |
|                                                                                            |                                                 |                            |     |  |
|                                                                                            |                                                 |                            |     |  |
| Home   Terms & Conditions   Privacy & Confidentiality   Contact Us   Download Adobe Reader |                                                 |                            |     |  |
| Copyright 2017 Navitus Health Solutions. All rights reserved.                              |                                                 |                            |     |  |

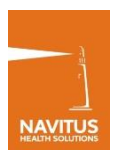

| NAVI · GATE<br>for members                                                                                                  | EFIT SOLUTIONS                                                                                             |                                                                                                    |
|----------------------------------------------------------------------------------------------------|----------------------------------------------------------------------------------------------------|----------------------------------------------------------------------------------------------------|
| Registering is easy! You must have your prescription benefit I exactly how it appears on your ID card and click "Continue". | egistration Page 1 of 4<br>D card and your benefit plan must be e<br>her Care number on your ID card conta | effective. Please enter the following information ining pharmacy information.                                                                                                    |
| Member ID:<br>Last Name:<br>First Name:<br>Birth Date:<br>Country:<br>Zip Code:                                             | <pre>x x x mm/dd/yyyy x m/dd/yyyy x x Continue Cancel x </pre>                                             | Enter your Allegiance ID #<br>If you're an Employee add<br>a "00" to the end of your ID.<br>If you're the first dependent<br>listed on the card add a<br>"01" to the end of your ID #.<br>The second dependent will<br>need to add a "02" and<br>so on. |
| Home   Terms & Conditions   Priv<br>©Copyright 2017                                                                         | racy & Confidentiality   Contact Us   E<br>Navitus Health Solutions. All rights res                        | Download Adobe Reader<br>served.                                                                                                    |

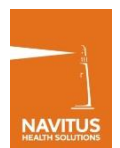

| Registration Page 2 of 4                                                                                                    |                      |  |  |
|----------------------------------------------------------------------------------------------------|----------------------|--|--|
| Rules for User ID Creation                                                                                                    |                      |  |  |
| Your User ID cannot:                                                                                                    |                      |  |  |
| <ul> <li>Contain your Member ID</li> <li>Contain your First Name</li> <li>Contain your Last Name</li> <li>Contain your Date of Birth</li> </ul> |                      |  |  |
| Your User ID <u>MUST</u> : <ul> <li>Be between 8 and 20 characters in length</li> <li>Contain alpha-numeric characters only</li> </ul>          |                      |  |  |
| *User ID:<br>*Email Address:<br>*Confirm Email Address:                                                                                         |                      |  |  |
| *Phone Number:                                                                                                    | (999-999-9999)       |  |  |
| *Required Fields                                                                                                    | Back Continue Cancel |  |  |

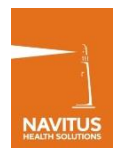

| Registration Page 3 of 4                                                                                                    |
|----------------------------------------------------------------------------------------------------|
| Rules for Password Creation                                                                                                    |
| Your password cannot                                                                                                    |
| Contain your User ID                                                                                                    |
| Equal your User ID                                                                                                    |
| Contain your Member ID                                                                                                    |
| Be consecutive numbers or letters (for example 123 or abc)                                                                                                    |
| Be numbers or letters in a series (for example 111 or aaa)                                                                                                    |
| Contain your social security number     Contain your home or work phone number                                                                                                    |
| Contain your first or last name                                                                                                    |
| Your password <u>must</u> :<br>• Be between 8 and 20 characters in length<br>• Contain at least one upper case letter<br>• Contain at least on lower case letter<br>• Contain at least one numeric character<br>• Contain one of the following special characters: ! @ # \$ % ^ & * |
| Your password will expire in 180 days.                                                                                                    |
| *Password :                                                                                                    |
| Password Strength:                                                                                                    |
| *Re-enter Password:                                                                                                    |
|                                                                                                    |
| Back Continue Cancel *Required Fields                                                                                                    |

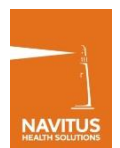

| Registration Page 4 of 4 |                   |                       |
|--------------------------|-------------------|-----------------------|
| *Seci                    | urity Question 1: | ↓ ~ ×                 |
| *Secu                    | urity Answer 1:   |                       |
| *Seci                    | urity Question 2: | (not case sensitive)  |
| *Sect                    | ırity Answer 2:   | (not case sensitive)  |
| *Seci                    | irity Question 3: | ~                     |
| *Seci                    | urity Answer 3:   |                       |
|                          |                   | (not case sensitive ) |
|                          |                   | Back Register Cancel  |
| *Requ                    | uired Fields      |                       |

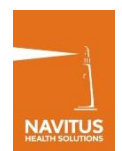

### Registration

**Registration Complete Confirmation** 

Thank you for registering to Navi-Gate® for Members. You will receive an email shortly to activate your account.

Please note: You will need the User ID and Password you just created to log into Navi-Gate for Members.

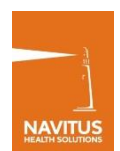

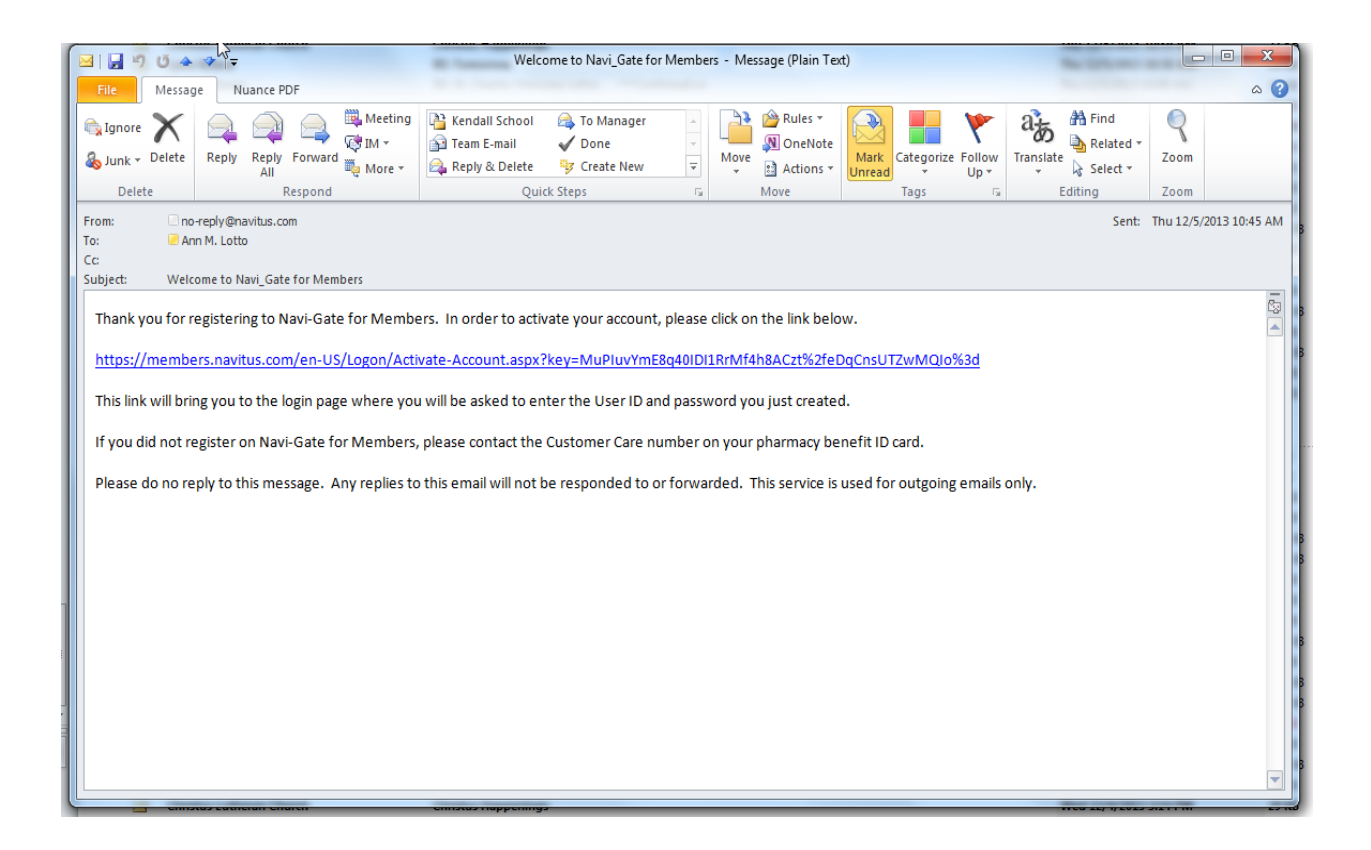

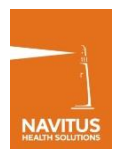

### Logon

| Welcome to Navi-G                                                                 | ate⊚ for Members                                |                            |    |
|-----------------------------------------------------------------------------------|-------------------------------------------------|----------------------------|----|
| This is where you can find information about your pharmacy benefit                | Please enter your User ID and Password below.   |                            | w. |
| about your benefit. It is also here to give you useful information about          | User ID:                                        | 1                          | *  |
| orugs that may have been prescribed to you. You have to be a member<br>o sign in. | Password:                                       |                            | *  |
|                                                                                   |                                                 | Logon                      |    |
|                                                                                   | Forgot Password? For<br>Click here for new regi | rgot User ID?<br>strations |    |
|                                                                                   |                                                 |                            |    |
|                                                                                   |                                                 |                            |    |
|                                                                                   |                                                 |                            |    |
|                                                                                   |                                                 |                            |    |
|                                                                                   |                                                 |                            |    |
|                                                                                   |                                                 |                            |    |

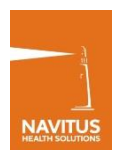

### Logon

| NAVI-GATE<br>for members                                                                                                 | Text Size: = |
|----------------------------------------------------------------------------------------------------|--------------|
| Logon Page 2 of 2                                                                                                    |              |
| Please answer the following security question to complete the logon process.                                             |              |
| Security Question: In what town was your first job? *Security Answer:                                                    |              |
| Logon Cance                                                                                                    |              |
| *Required Fields                                                                                                    |              |
|                                                                                                    |              |
|                                                                                                    |              |
|                                                                                                    |              |
| Home   Terms & Conditions   Privacy Policy   Contact Us<br>©Coovright 2013 Navitus Health Solutions. All rights reserved |              |

# 

# NAVI-GATE FOR MEMBERS

### Logon

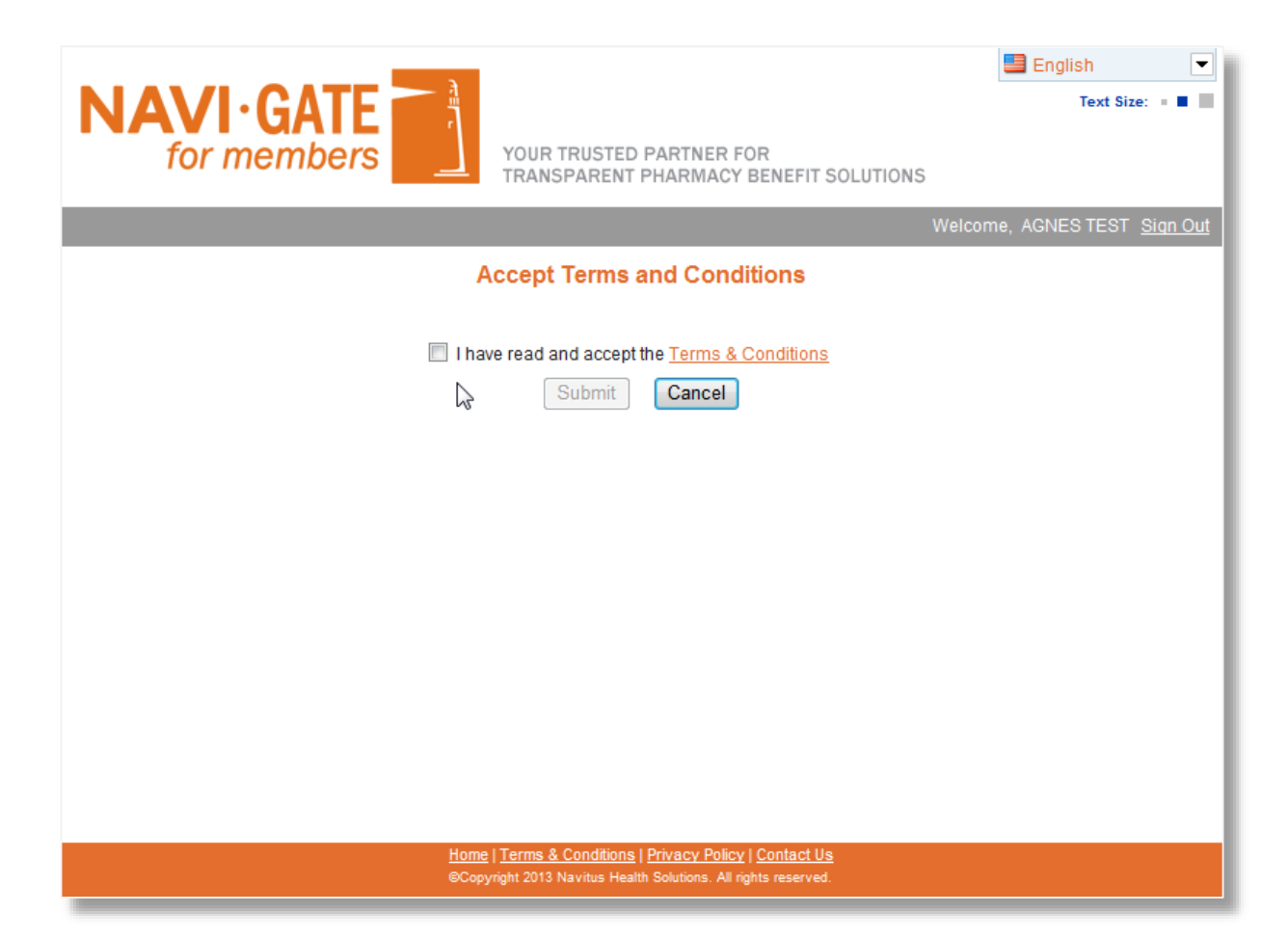

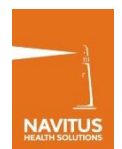

### Welcome Page

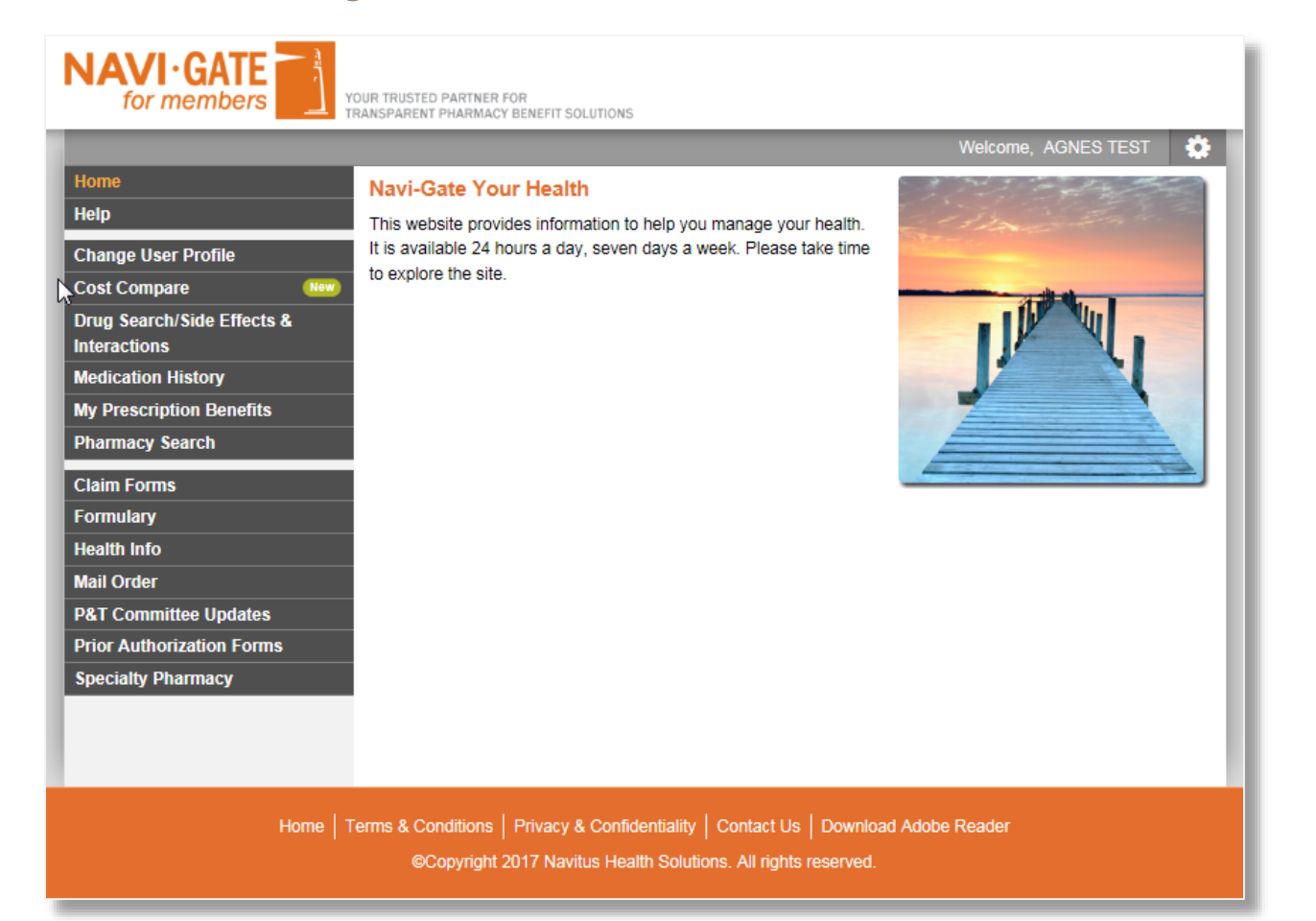

#### Share a Clear View

High-Touch Service

Lowest Net Drug Costs

Improved Member Health

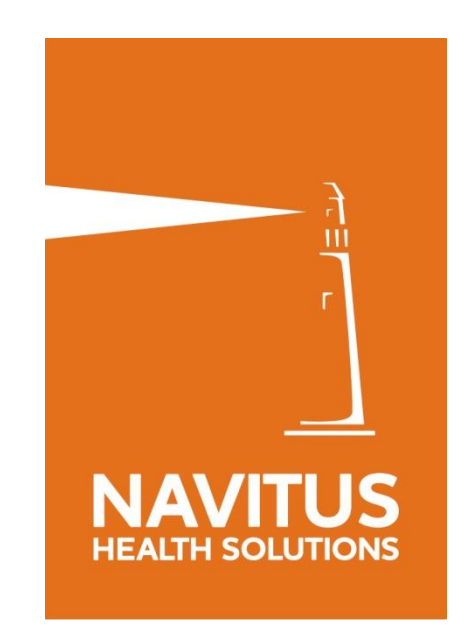

This document is to be considered confidential and proprietary. Navitus Health Solutions, LLC @ 2015